## Innsjekking på nett – veiledning trinn for trinn

Innsjekking på nett er enkelt og kan gjøres hvor som helst – bare følg veiledningen under.

**Tidlig innsjekking** er åpen fra 30 dager før avgangstidspunktet, og er tilgjengelig hvis du har kjøpt seteplassering. **Standard (gratis) innsjekking** åpner 4 dager før avgangstidspunktet.

- Gå til <u>www.ryanair.no</u> eller åpne Ryanair-appen
- Velg CHECK-IN

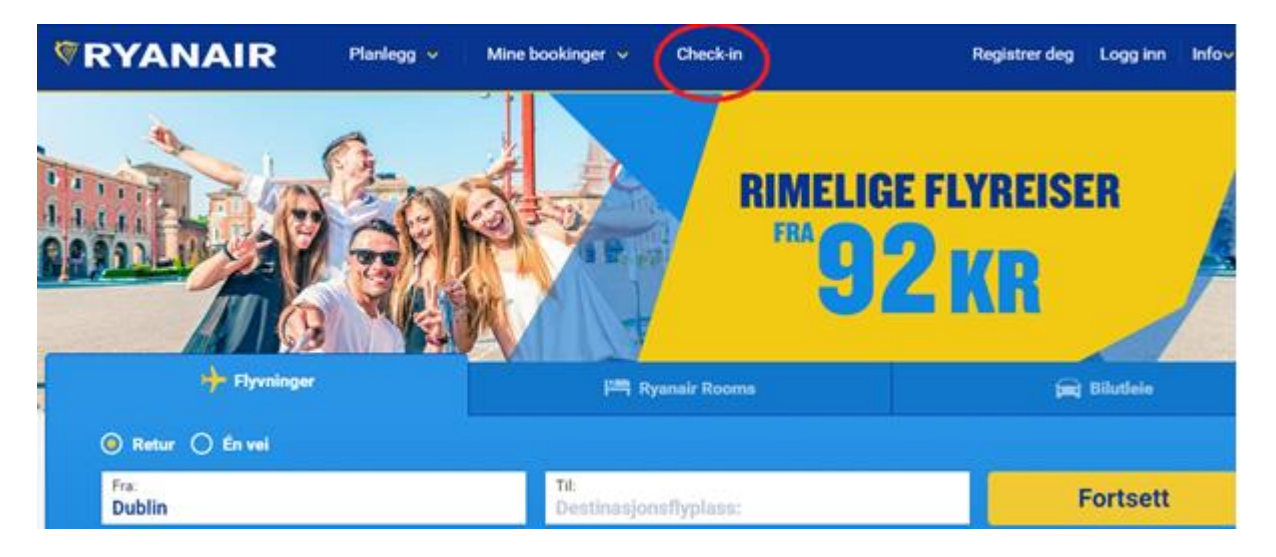

• Hent bestillingen din – du må bruke Ryanair-reservasjonsnummeret og e-postadressen du brukte da du bestilte

| RYANAIR                          | Planlegg 🗸         | Mine bookinger 🗸   | Check-in |                               | Registrer deg | Logg inn      | Info∨     | #≓~                                        |
|----------------------------------|--------------------|--------------------|----------|-------------------------------|---------------|---------------|-----------|--------------------------------------------|
| Hent bestillingen din            |                    |                    |          |                               |               |               |           | , Turum<br>Dabbani (<br>Dabbani<br>Dabbani |
| Har du ikke en konto             | ? Utfør besti      | llingen nå         |          | <b>F</b> Logg inn med Faceboo | k G Log       | gg inn med Go | ogle      |                                            |
| Hvordan vil du motta bestillinge | n? Legg inn opplys | sningene dine her. |          | Har du allerede               | en konto      | ?             |           |                                            |
| Reservasjonsnummer 1             | f.eks. FR401R      |                    |          | E-postadresse                 |               |               |           |                                            |
| E-postadresse                    | f.eks. john@domen  | ie.no              |          |                               |               |               |           |                                            |
|                                  |                    | Start              |          | ✓ Husk meg                    |               |               |           |                                            |
|                                  |                    |                    |          |                               |               | Logg          | j inn     |                                            |
|                                  |                    |                    |          |                               |               | Glemt passor  | det ditt? |                                            |

- Det kan hende at du får en feilmelding. Ikke stress det er vanligvis noe veldig enkelt, for eksempel feil bokstav eller tall i reservasjonsnummeret, en tastefeil eller feil e-postadresse.
- Når du har hentet bestillingen, får du muligheten til å velge og kjøpe seter hvis du ikke har gjort det allerede. Hvis du vil hoppe over dette trinnet, går du videre til «Sjekk inn nå».

| RYANAIR                    | Planlegg 🗸 Mine bool                              | kinger 🗸 Check-in        | 6                         | Registrer deg 🛛 Logg inn 🚽 Info🗸 🛛 井 🗸                       |
|----------------------------|---------------------------------------------------|--------------------------|---------------------------|--------------------------------------------------------------|
| Reise til Lond             | on (Stansted) 💮 DUB - STN                         | ⊕ झा                     | N - DUB                   | Administrere bestilling                                      |
|                            | 03 mars 2017 · I                                  | 08:20 - 09:40 06 i       | mars 2017 · 13:40 - 15:05 | Vis reiserute                                                |
| 🕅 Startside                | 🎢 Ekstratilbud til flyreisen                      | 🚘 Transport              | 📇 Ryanair Rooms           |                                                              |
|                            | <b>Test</b> , din flyvning er i boks. La oss plar | nlegge resten av din tur |                           |                                                              |
|                            |                                                   |                          |                           | Reserver sitteplass, og sjekk<br>inn tidlig fra € 4,00       |
| Mye for p                  | engene på plasser!                                |                          | <sub>fra</sub> € 4,00     | Standard innsjekking<br>tilgjengelig fra <b>27. feb 2017</b> |
| Velg ditt fav              | vorittsete 🛛 Ø Først på, først av 🔗 Ikke n        | ioe stress               | Legg til for reisen       | Check-in                                                     |
|                            |                                                   |                          |                           |                                                              |
| Legg til ba                | gasje                                             |                          | Fra <b>€ 17,00</b>        | Del denne reisen 💓 f                                         |
| Velg 15 kg                 | eller 20 kg                                       |                          | Legg til                  |                                                              |
| Bagas. 1x15kg · Returreise | € 34,00                                           |                          | LEGG RASKT                |                                                              |

• Nå må du velge om du vil kjøpe et sete eller få et tilfeldig valgt sete gratis (hvis det er fire dager eller mindre til flyreisen skal skje).

| Tilbake                                                                                                    | Check-in                                                                                                    | 0   |
|----------------------------------------------------------------------------------------------------|----------------------------------------------------------------------------------------------------|-----|
| <ul> <li>Innsjekkingsinfo</li> <li>Tidlig innsjekking er mulig 30 dager fra avgang og e<br/>innsjekking er mulig 4 dager fra avgang. Betalingsg<br/>innsjekking.</li> </ul> | er tilgjengelig ved kjøp av et sete. <b>Standard (gratis)</b><br>ebyrer kan forekomme ved kjøp av produkter under |     |
| Velg setealternativer                                                                                                    |                                                                                                    |     |
| <b>Dublin T1 - London (Stansted)</b><br>3. mar - 08:20 - 09:40                                                                                                    | London (Stansted)- Dublin T1<br>6. mar - 13:40 - 15:05                                                            |     |
|                                                                                                    |                                                                                                    |     |
| Gratis innsjekking ikke<br>ilgjengelig<br>Available from 27 feb at 08:20                                                                                                    | Gratis innsjekking ikke<br>ilgjengelig<br>Available from 02 mar at 13:40                                          |     |
| Tidlig innsjekking € 4<br>Velg en rask utgang eller ekstra<br>benplass                                                                                                    | Tidlig innsjekking € 4<br>Velg en rask utgang eller ekstra<br>benplass                                            |     |
| Opptil 2 timer før flyvning                                                                                                    | Opptil 2 timer før flyvning                                                                                       |     |
|                                                                                                    | Avbryt Forts                                                                                                    | ett |

• Når du har valgt ett av alternativene, velger du «Fortsett» for å enten betale for setene eller hente ombordstigningskortet.

|                                                                                                    | Check-in                        |                                 | $(\mathbf{x})$ |  |  |  |
|----------------------------------------------------------------------------------------------------|---------------------------------|---------------------------------|----------------|--|--|--|
| Legg til legitimasjon                                                                                                    | Tilleggsvalg for innsjekking    |                                 |                |  |  |  |
| Passasjer                                                                                                    | Dublin T1 til London (Stansted) | London (Stansted) til Dublin T1 |                |  |  |  |
| Test Test                                                                                                    | Se ombordstigningskort          | Se ombordstigningskort          |                |  |  |  |
| Viktig EU-261-regelverk         Hvis du nektes ombordstigning eller hvis flyvningen kanselleres eller forsinkes i minst to timer, kan du be om en skriftlig oversikt over ding rettigheter ved ingsiekkingen eller utgangen, særlig hva gielder kompensasion og |                                 |                                 |                |  |  |  |
| assistanse.                                                                                                    |                                 |                                 |                |  |  |  |
|                                                                                                    |                                 |                                 |                |  |  |  |
|                                                                                                    |                                 |                                 |                |  |  |  |
|                                                                                                    |                                 | Avbryt Ferdig                   |                |  |  |  |

• Nå er innsjekkingen fullført, og du kan laste ned eller skrive ut ombordstigningskortet. Nyt reisen!

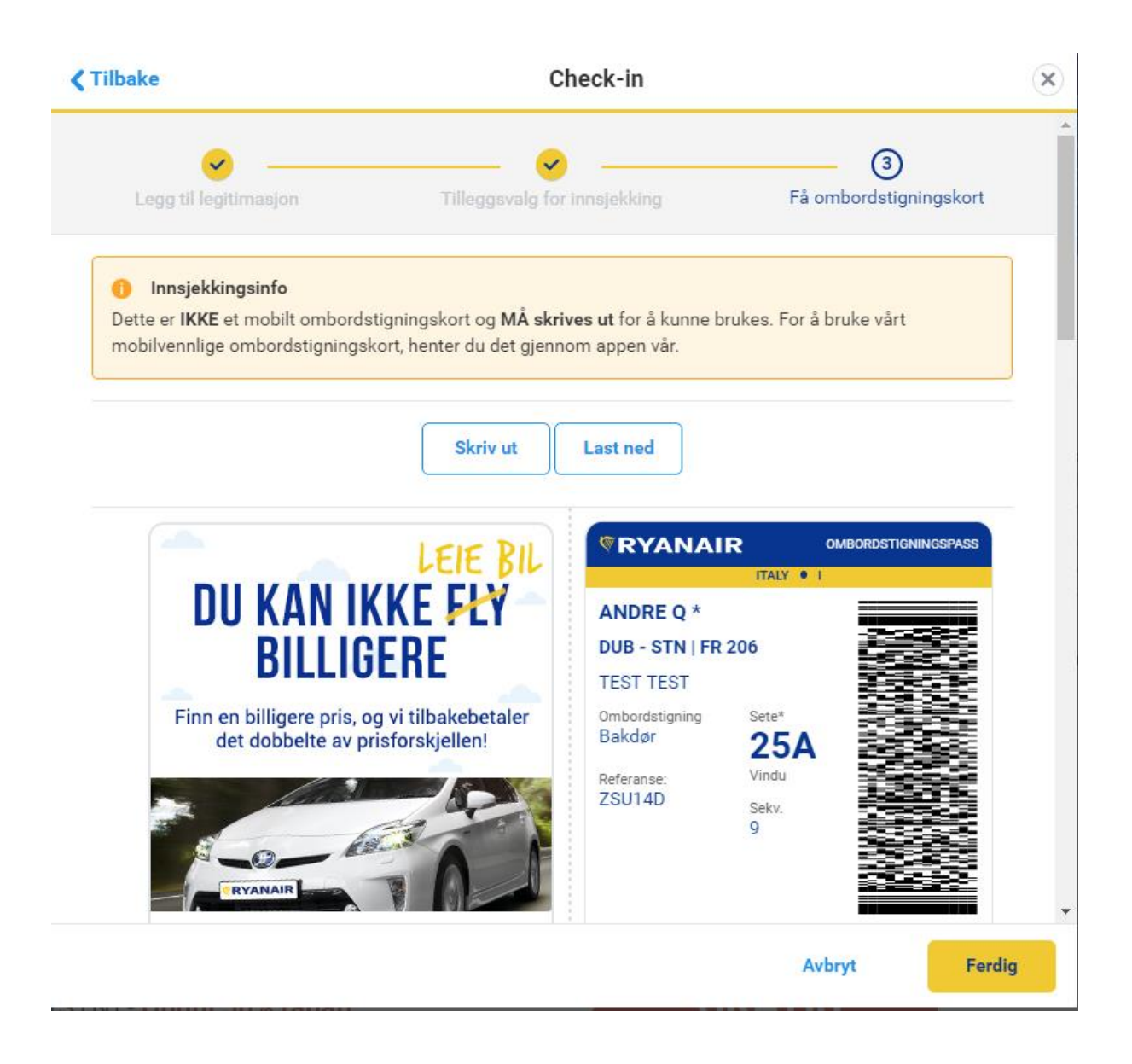